# **Configure and Troubleshoot Survey Feature in Cisco Meeting Server**

# Contents

Introduction Prerequisites Requirements Components Used Background Information Configure Enable survey feature for participants Option 1. To enable Survey Feature on callprofile level. Option 2. To enable Survey Feature on call level. Enable Survey Feature for host Option 1. To enable Survey Feature on call leg id. Option 2. To enable Survey Feature on call leg id. Option 2. To enable Survey Feature on callleg Profile. Verify Troubleshoot Related Information

## Introduction

This document describes the steps to configure and troubleshoot Survey Feature on Cisco Meeting Server (CMS).

# Prerequisites

## Requirements

Cisco recommends that you have knowledge of these topics:

• Cisco Meeting Server version 3.8 and later.

## **Components Used**

The information in this document was created from the devices in a specific lab environment. All of the devices used in this document started with a cleared (default) configuration. If your network is live, ensure that you understand the potential impact of any command.

# **Background Information**

In Cisco Meeting Server Version 3.8, Survey feature is introduced which allows meeting app host to create survey in a meeting and participants can take part in survey and share their opinion and it makes meeting more interactive.

• Survey Feature was introduced in Cisco Meeting Server 3.8, WebApp Meeting Hosts can create a

survey in meetings.

- Participants can take part in a survey activated by the meeting host.
- WebApp meetings can have one survey at a time.
- Each survey can have a maximum of 5 questions and can have a minimum of 2 or a maximum of 5 choices.
- Multiple answer entries or free-form text answers are not allowed in this release.
- A meeting organizer who creates a survey cannot take part in the survey.
- Meeting participants can take the survey anytime till it ends even after the participant disconnects from the meeting and joins back.
- Users cannot edit/modify the survey once it is submitted.

# Configure

- Survey Feature uses meetingapps services in CMS, it acts as prerequistes, meetingapps services can be configure by refering given <u>link</u>
- The Survey Feature can be enabled on the **call level** for a specific call or on the **callprofile** level which can be applied to a coSpace or System level using the new field **surveyAllowed** introduced in CMS 3.8 which can be set to **false**|**true**.

#### **Enable survey feature for participants**

#### **Option 1. To enable Survey Feature on callprofile level.**

Step 1. Login in CMS GUI and navigate to **Configuration** > **API** > **callprofile** and set **surveyAllowed** to **true**.

| Object configuration                           |                |
|------------------------------------------------|----------------|
| name                                           | Survey Profile |
| participantLimit                               | 1000           |
| fileReceiveAllowed                             | true           |
| surveyAllowed                                  | true           |
| Write this object to "/api/v1/system/profiles" |                |
|                                                |                |

## /api/v1/callProfiles/0cc3a91c-ddad-45e3-a1e0-64f7dd34c8ab

| name                         |   | Survey Profile - present |  |
|------------------------------|---|--------------------------|--|
| participantLimit             | C | □ 1000 - present         |  |
| locked                       |   | □                        |  |
| recordingMode                |   | □ <unset> ∨</unset>      |  |
| streamingMode                |   | □ <unset> ∨</unset>      |  |
| passcodeMode                 |   | □ <unset> ∨</unset>      |  |
| passcodeTimeout              |   |                          |  |
| gatewayAudioCallOptimization |   | □ <unset> ∨</unset>      |  |
| lyncConferenceMode           |   | □ <unset> ✓</unset>      |  |
| lockMode                     |   | □ <unset> ✓</unset>      |  |
| sipRecorderUri               | C |                          |  |
| sipStreamerUri               |   |                          |  |
| muteBehavior                 |   | □ <unset> ∨</unset>      |  |
| messageBannerText            | C |                          |  |
| chatAllowed                  |   | □ <unset> ∨</unset>      |  |
| raiseHandEnabled             |   | □ <unset> ∨</unset>      |  |
| notesAllowed                 |   | □ <unset> ∨</unset>      |  |
| captionsAllowed              |   | □ <unset> ✓</unset>      |  |
| backgroundBlurAllowed        | C |                          |  |
| fileReceiveAllowed           |   | □ true ✓ - present       |  |
| surveyAllowed                |   | true v - present         |  |
| logoFileName                 |   |                          |  |
| logoPosition                 |   |                          |  |
|                              | - | Modify                   |  |

Note: Once callprofile is enabled with Survery Feature, apply the callprofile on **coSpace**/<**coSpace** ID> or **system/profiles** to take effect

#### **Option 2. To enable Survey Feature on call level.**

Step 1. Login in CMS GUI and navigate to **Configuration** > **API** > **calls** and set surveyAllowed to true for specific call.

| locked                           | ☐ false ✓ - present   |
|----------------------------------|-----------------------|
| recording                        | ☐ false ✓ - present   |
| streaming                        | ☐ false ✓ - present   |
| allowAllMuteSelf                 | ☐ false ✓ - present   |
| allowAllPresentationContribution | ☐ false ✓ - present   |
| joinAudioMuteOverride            | □ <unset> \/</unset>  |
| messageText                      |                       |
| messagePosition                  | ☐ middle ✓ - present  |
| messageDuration                  | 0 • present           |
| activeWhenEmpty                  | ☐ false ∨ - present   |
| panePlacementHighestImportance   |                       |
| panePlacementSelfPaneMode        | □ <unset> ∨</unset>   |
| panePlacementActiveSpeakerMode   | □ <unset> ✓</unset>   |
| messageBannerText                |                       |
| chatAllowed                      | □ true 	v - present   |
| raiseHandEnabled                 | □ true 	v - present   |
| notesAllowed                     | ☐ false ✓ - present   |
| captionsAllowed                  | ☐ false ✓ - present   |
| backgroundBlurAllowed            | ☐ false ✓ - present   |
| fileReceiveAllowed               | □ true 	v - present   |
| surveyAllowed                    | 🗌 true 🧹 - present    |
| logoFileName                     |                       |
| logoPosition                     | □ leftTop ∨ - present |
|                                  | Modify                |
|                                  |                       |

## /api/v1/calls/da899df7-0506-4b4f-b66a-64c597adb0d8

Step 2. The survey icon is visible to the participants in the right side pane once **surveyAllowed** is set to **True** in **callprofile/call level** :

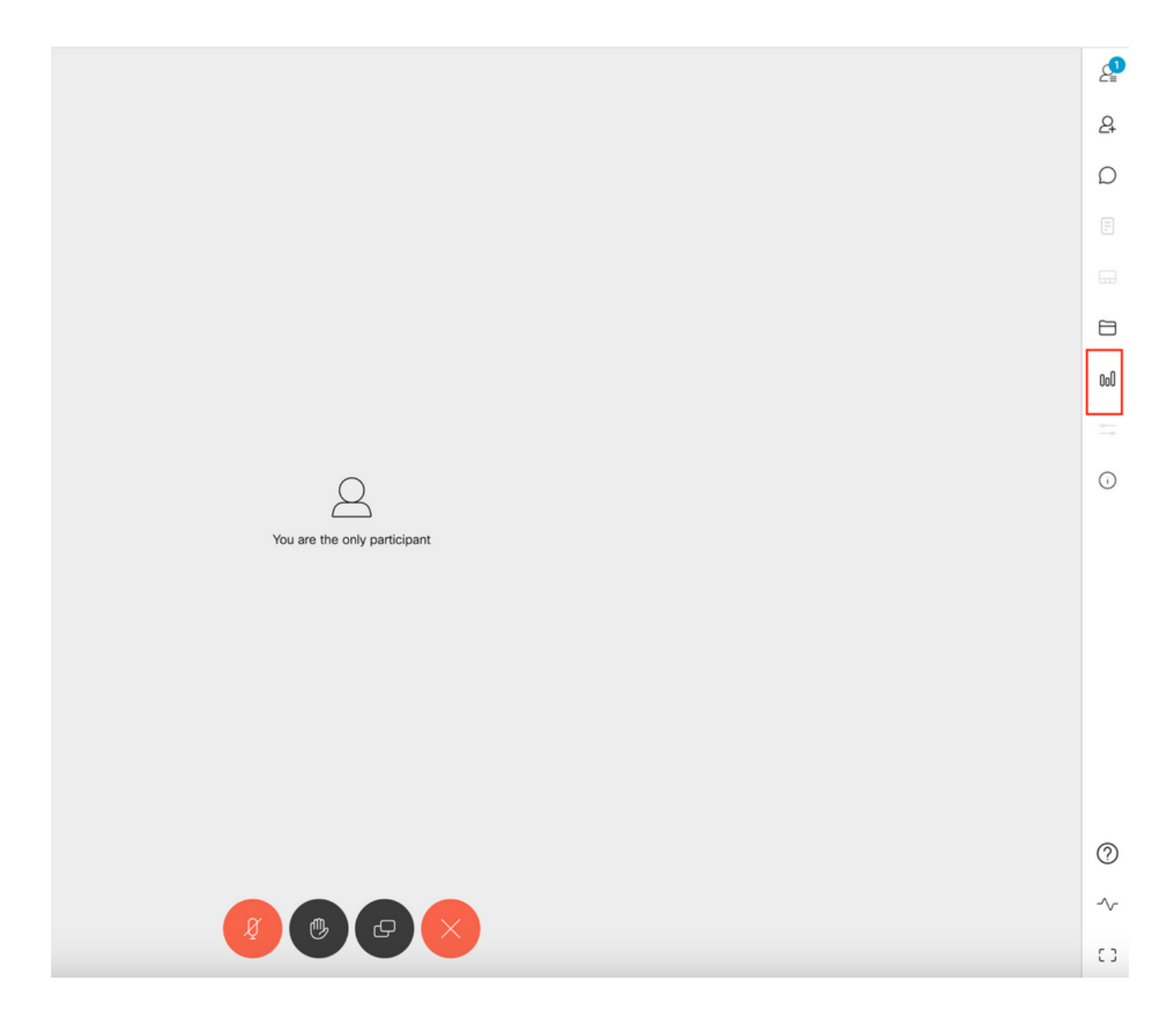

#### **Enable Survey Feature for host**

Survey Feature for host allow the meeting host to **create/launch/delete/view** surveys in meetings and this can be enabled in **calleg profile** and **call leg** by setting surveyOpsAllowed to true or false

#### **Option 1. To enable Survey Feature on call leg id.**

Step 1. Login in CMS GUI and navigate to **Configuration** > **API** > **calls** and set **surveyOpsAllowed** to **true** for specific call leg id.

| sipMediaEncryption            |    | optional v - present                    |
|-------------------------------|----|-----------------------------------------|
| audioPacketSizeMs             |    |                                         |
| deactivationMode              |    | <unset> ~</unset>                       |
| deactivationModeTime          |    |                                         |
| telepresenceCallsAllowed      |    | false v - present                       |
| sipPresentationChannelEnabled |    | true 🗸 - present                        |
| bfcpMode                      |    | serverAndClient ~ - present             |
| controlRemoteCameraAllowed    |    | <unset> \viscolution</unset>            |
| layout                        |    | telepresence ~ - present                |
| disconnectOthersAllowed       |    | <unset> \cdots</unset>                  |
| addParticipantAllowed         |    | <unset> \sigma</unset>                  |
| qualityMain                   |    | max1080p60 V - present                  |
| qualityPresentation           |    | max1080p30 V - present                  |
| participantCounter            |    | <unset> \rightarrow</unset>             |
| nameLabelOverride             |    |                                         |
| layoutTemplate                |    | Choose                                  |
| audioGainMode                 |    | <unset> \v</unset>                      |
| meetingTitlePosition          |    | <unset> \sigma</unset>                  |
| handStatus                    |    | <unset> \sigma</unset>                  |
| chatContributionAllowed       |    | <unset> \sigma</unset>                  |
| noteContributionAllowed       |    | <unset> \rightarrow</unset>             |
| changeRoleAllowed             |    | <unset> \rightarrow</unset>             |
| captionContributionAllowed    |    | <unset> v</unset>                       |
| fileUploadAllowed             |    | <unset> v</unset>                       |
| accessMethod                  |    | coSpace GUID (none available) - present |
| surveyOpsAllowed              |    | true v - present                        |
|                               | Mo | bdify                                   |
|                               |    |                                         |

## /api/v1/callLegs/2efdddff-0ca0-463c-8042-b00168f30a1e

#### Related objects: /api/v1/callLegs

/api/v1/callLegs/2efdddff-0ca0-463c-8042-b00168f30a1e/callLegProfileTrace /api/v1/callLegs/2efdddff-0ca0-463c-8042-b00168f30a1e/cameraControl /api/v1/callLegs/2efdddff-0ca0-463c-8042-b00168f30a1e/generateKeyframe

Table view XML view

| Object configuration |                                      |                 |
|----------------------|--------------------------------------|-----------------|
| name                 | cms user1                            |                 |
| remoteParty          | cmsuser1@acanotaclab.com             |                 |
| originalRemoteParty  | cmsuser1@acanotaclab.com             |                 |
| call                 | da899df7-0506-4b4f-b66a-64c597adb0d8 |                 |
| type                 | acano                                |                 |
| subType              | webApp                               |                 |
| direction            | incoming                             |                 |
| canMove              | true                                 |                 |
|                      | accessMethod                         | coSpace         |
|                      | defaultLayout                        | telepresence    |
|                      | participantLabels                    | true            |
|                      | presentationContributionAllowed      | true            |
|                      | presentationViewingAllowed           | true            |
|                      | sipMediaEncryption                   | optional        |
|                      | muteSelfAllowed                      | true            |
| configuration        | videoMuteSelfAllowed                 | true            |
|                      | telepresenceCallsAllowed             | false           |
|                      | sipPresentationChannelEnabled        | true            |
|                      | changeLayoutAllowed                  | true            |
|                      | bfcpMode                             | serverAndClient |
|                      | qualityMain                          | max1080p60      |
|                      | qualityPresentation                  | max1080p30      |
|                      | survey OpsAllowed                    | true            |

**Option 2. To enable Survey Feature on calllegProfile.** 

Step 1.Login in CMS GUI and navigate to **Configuration** > **API** > **callLegProfiles** and set **surveyOpsAllowed** to **true**.

| name                       |   | Survey Call Leg Profile      | - present |
|----------------------------|---|------------------------------|-----------|
| maxCallDurationTime        |   |                              |           |
| qualityMain                |   | <unset> ~</unset>            |           |
| qualityPresentation        |   | <unset> ~</unset>            |           |
| participantCounter         |   | <unset> \</unset>            |           |
| layoutTemplate             |   | Choose                       |           |
| controlRemoteCameraAllowed |   | <unset> \</unset>            |           |
| audioGainMode              |   | <unset> &gt;&gt;</unset>     |           |
| meetingTitlePosition       |   | <unset> &gt;</unset>         |           |
| chatContributionAllowed    |   | <unset> \</unset>            |           |
| noteContributionAllowed    |   | <unset> \viscolution</unset> |           |
| changeRoleAllowed          |   | <unset> \</unset>            |           |
| captionContributionAllowed |   | <unset> &gt;&gt;</unset>     |           |
| fileUploadAllowed          |   | <unset> &gt;&gt;</unset>     |           |
| surveyOpsAllowed           |   | true v - present             |           |
|                            | M | odify                        |           |

**Note**:Enabling **surveyOpsAllowed** at **callegprofile** gives the Survey Dashboard option to all the participants and all the participants can **create/launch/delete/view** the survey in the meeting.

We can restrict **surveyOpsAllowed** to only the intended users or host by using access methods in the Meeting organizers space:

Step 1. Create a host callLegProfile (surveyOpsAllowed = true)

Step 2. Create a guest callLegProfile(surveyOpsAllowed = false)

Step 3. Create a new accessMethod on Meeting organizers space and assign host and guest callLegProfile.

Step 4. Users joining space as a Host have **Survey Dashboard** option and be able to **create/launch/delete/view** surveys in meetings.

## Verify

- Schedule a meeting using WebApp.
- Enable "surveyAllowed" as described in the configuration section.
- Enable "**surveyOpsAllowed**" as described in the configuration section for participants to **create/launch/delete/view** the survey.
- Once "surveyOpsAllowed" is activated for the user, the user can view "Survey Dashboard" once the user clicks on the Survey Icon

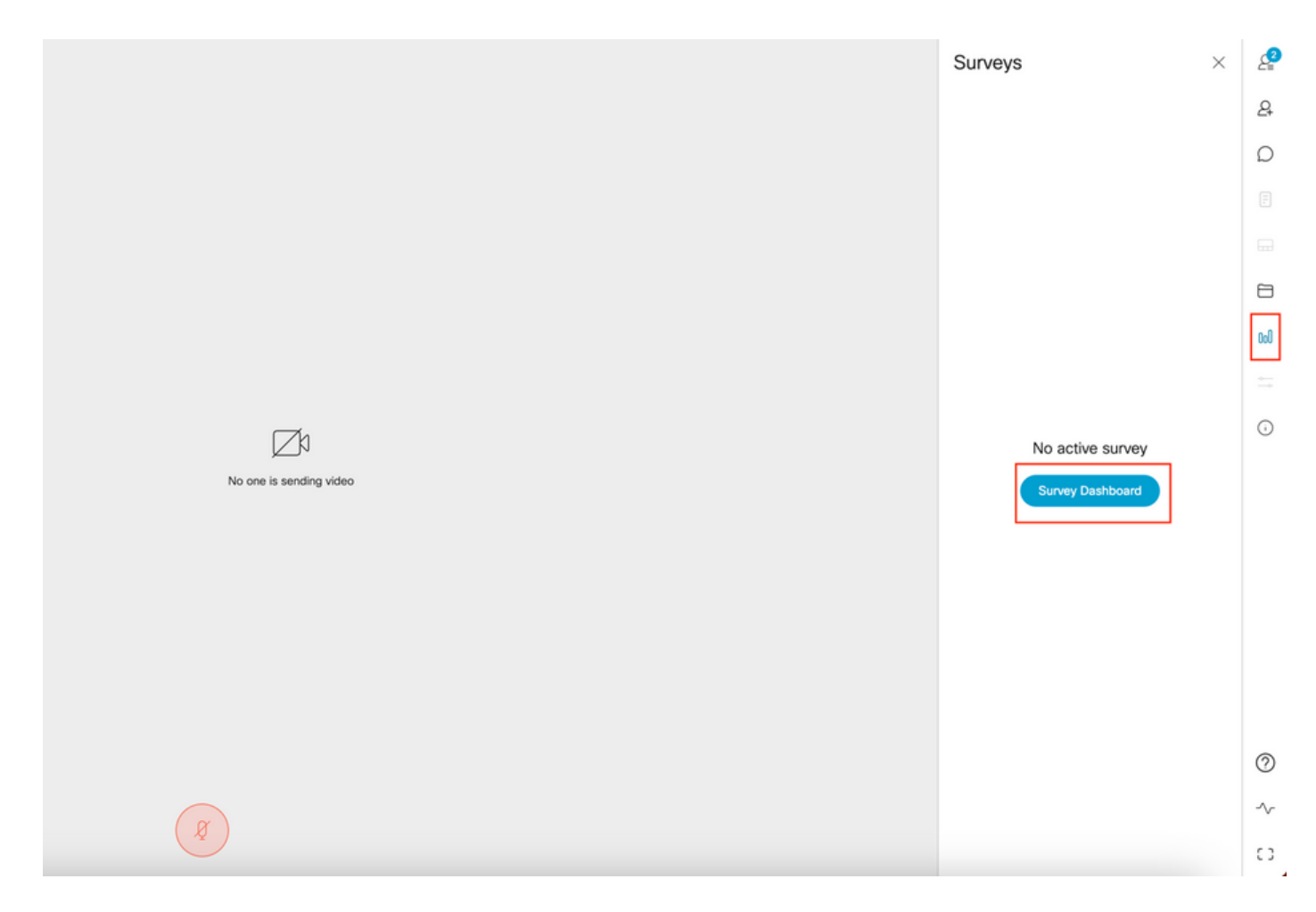

• Host can create a Survey by clicking "Survey Dashboard" followed by "Create Survey":

|                         | Surveys ×                                                | ₽   |
|-------------------------|----------------------------------------------------------|-----|
|                         | Meeting Survey                                           | 2   |
|                         | How satisfied are you with your ( $\widehat{\mathbb{D}}$ | ۵   |
|                         | Good                                                     |     |
|                         | Average                                                  |     |
|                         | Add option                                               | 8   |
|                         | At work, my opinions seem to cc $\widehat{\mathbb{Q}}$   | 0:0 |
|                         | Yes                                                      |     |
|                         | No                                                       | ()  |
| No one is sending video | Add option                                               |     |
|                         | Add question                                             |     |
|                         |                                                          |     |
|                         |                                                          |     |
|                         |                                                          |     |
|                         |                                                          |     |
|                         |                                                          | 0   |
|                         |                                                          | ~   |
|                         | Cancel Save                                              | o   |

• Once Survey questions are created host clicks on **"Save"** and after that Survey can be launched using the red highlighted icon in te screenshot

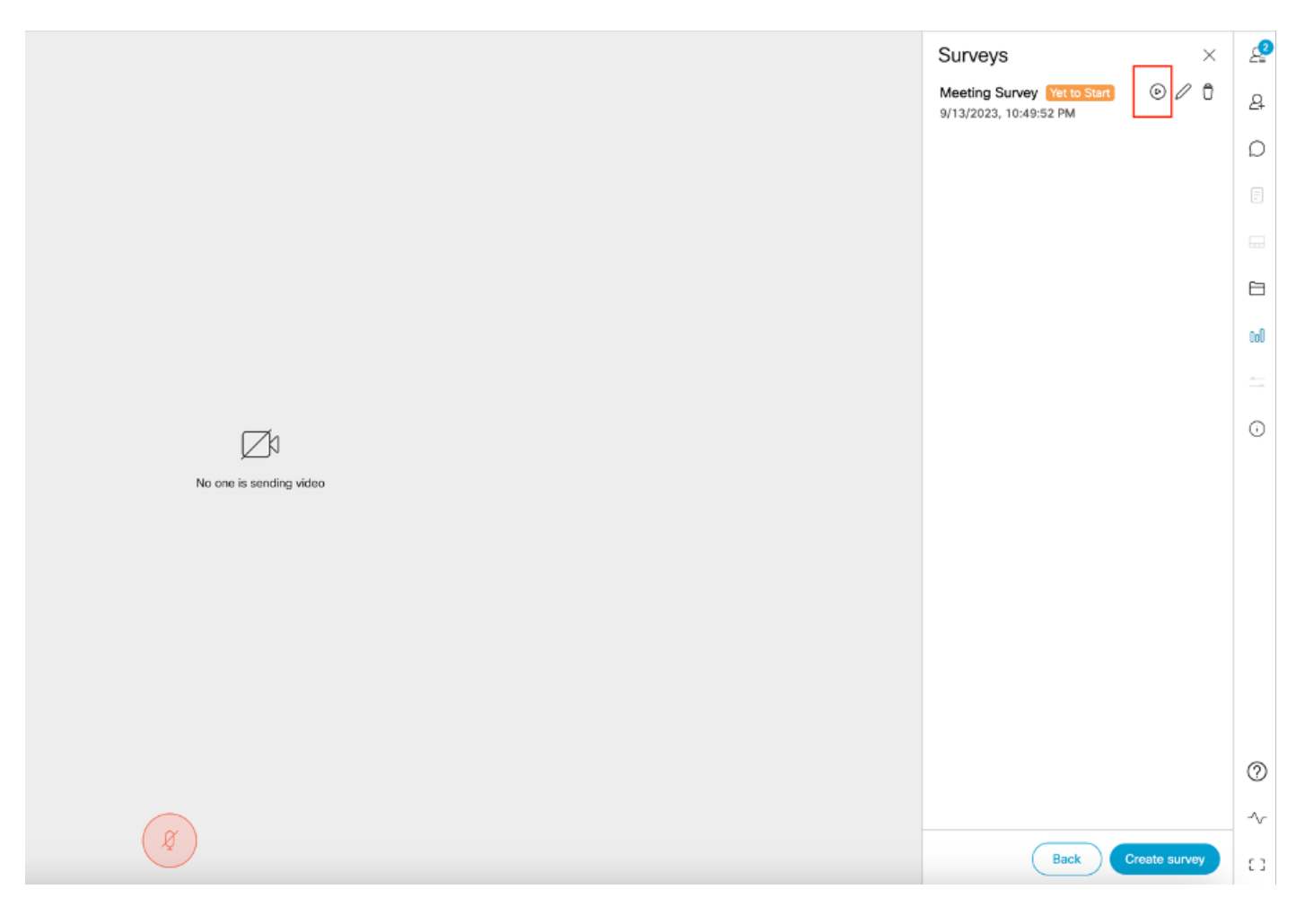

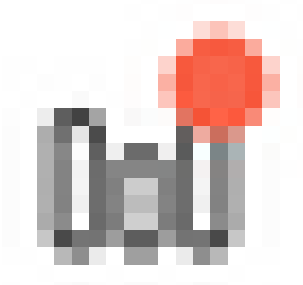

• Once the host launches the survey, other participants sees the icon and once the participant clicks on this icon, they can take the survey and submit a response.

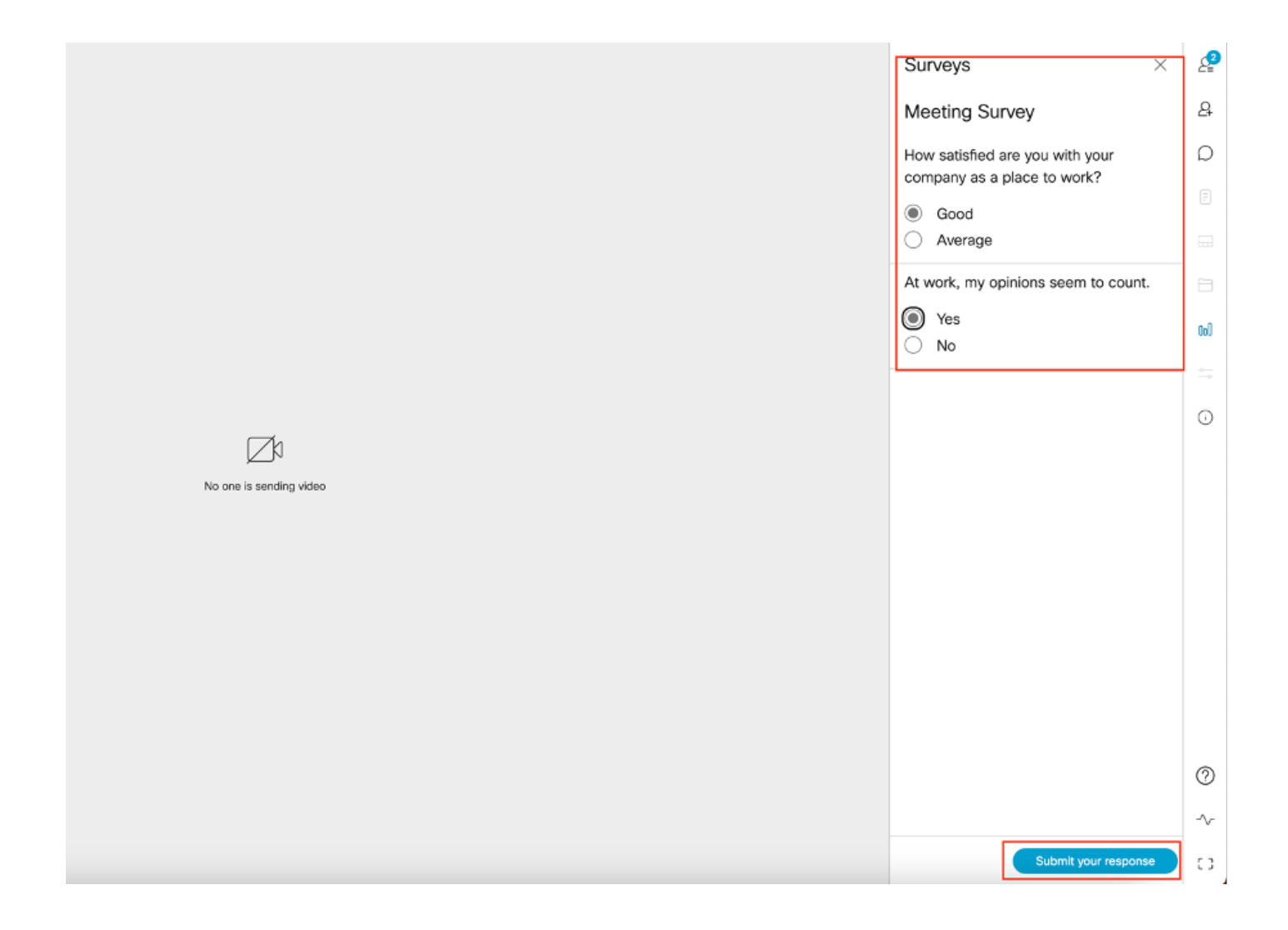

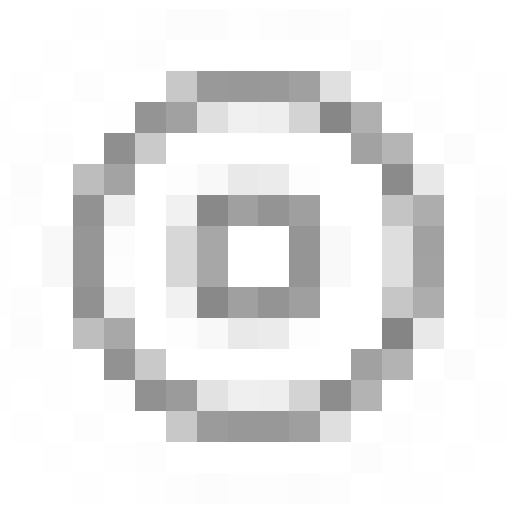

• The survey organizer/Host can end the survey using the icon and view the survey results using

|  |   |  |  |     |   | _ |  |  |  |
|--|---|--|--|-----|---|---|--|--|--|
|  | _ |  |  |     | - |   |  |  |  |
|  | - |  |  | - 1 | - |   |  |  |  |
|  |   |  |  |     |   |   |  |  |  |
|  |   |  |  |     |   |   |  |  |  |
|  |   |  |  |     |   |   |  |  |  |
|  |   |  |  |     | - |   |  |  |  |
|  |   |  |  |     |   |   |  |  |  |
|  |   |  |  |     |   |   |  |  |  |
|  |   |  |  |     |   |   |  |  |  |
|  |   |  |  |     |   |   |  |  |  |
|  |   |  |  |     |   |   |  |  |  |
|  |   |  |  |     |   |   |  |  |  |
|  |   |  |  |     |   |   |  |  |  |
|  |   |  |  |     |   |   |  |  |  |
|  |   |  |  |     |   |   |  |  |  |
|  |   |  |  |     |   |   |  |  |  |
|  |   |  |  |     |   |   |  |  |  |
|  |   |  |  |     |   |   |  |  |  |

the icon and "close" the survey.

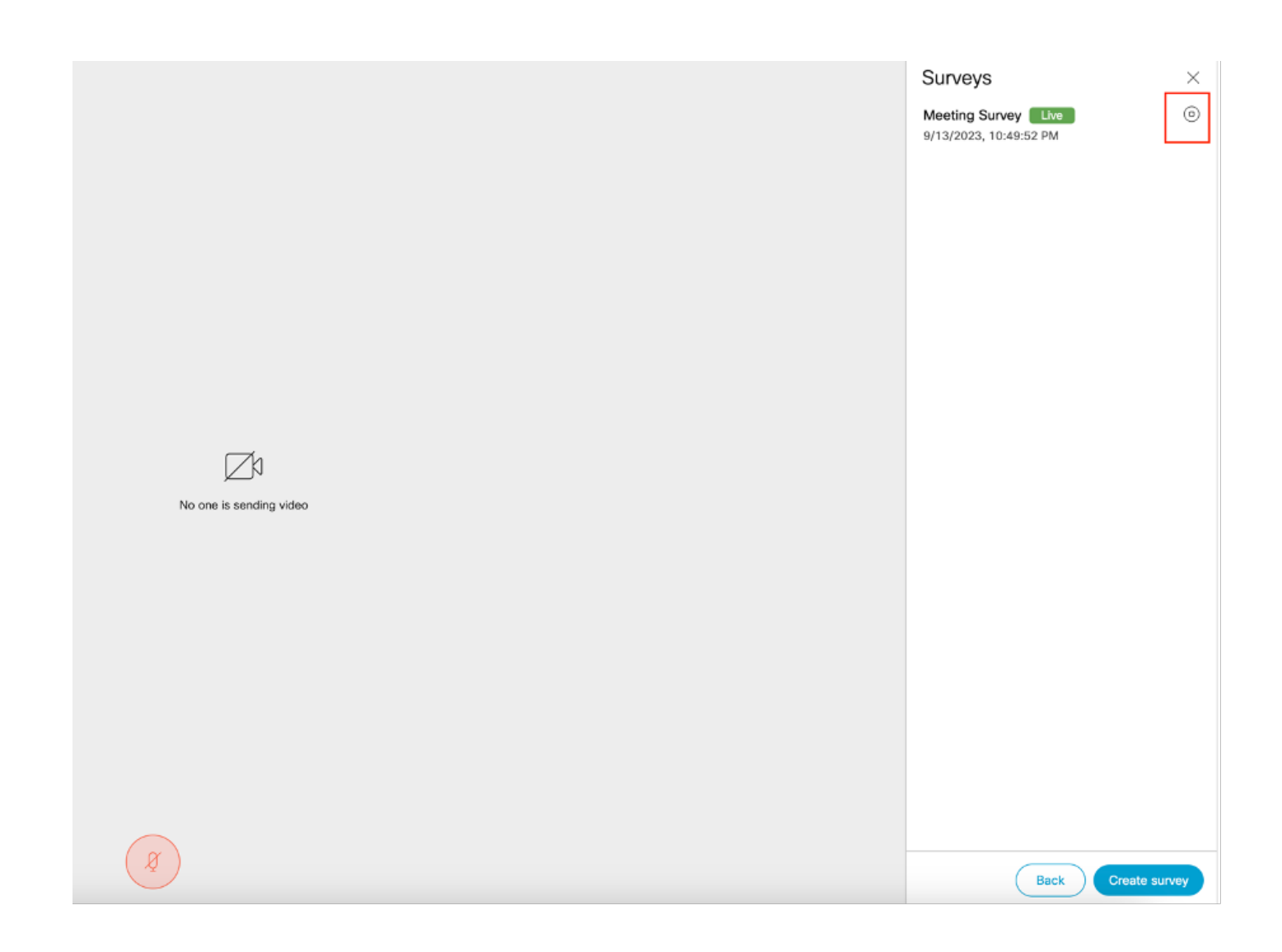

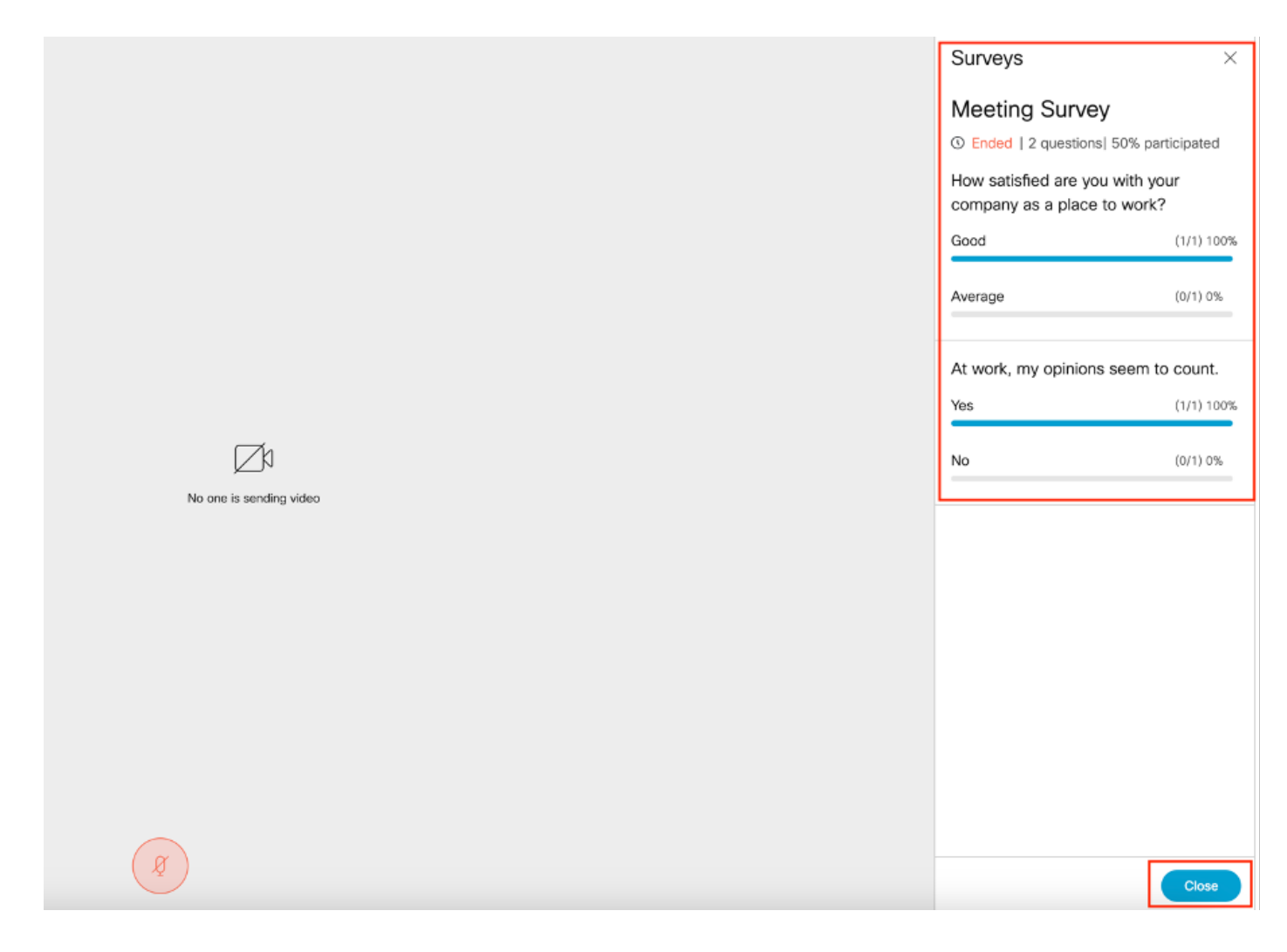

## Troubleshoot

• Make sure meetingapps are properly configured and we can check the connection using URL and get the ping result:

https://<meetingapps FQDN/IP >:port/api/ping.

# {"ping":"pong!"}

• CMS logs once survey is enabled:

| 2023-09-13 | 17:46:17.258 | Info | API trace 83: GET for "/api/v1/callProfiles/0cc3a91c-ddad-45e3-a1e0-     |
|------------|--------------|------|--------------------------------------------------------------------------|
| 2023-09-13 | 17:46:17.258 | Info | httpServerOperation_getContentInfo                                       |
| 2023-09-13 | 17:46:17.259 | Info | API trace 83: sending 200 response, size 238                             |
| 2023-09-13 | 17:46:17.259 | Info | API trace 83: <callProfile id="0cc3a91c-ddad-45e3-a1e0-64f7dd34c8ab</td> |

| 2023-09-13 | 17:46:17.259 | Info | API trace 83: | <name>Survey Profile</name>                   |
|------------|--------------|------|---------------|-----------------------------------------------|
| 2023-09-13 | 17:46:17.259 | Info | API trace 83: | <participantlimit>1000</participantlimit>     |
| 2023-09-13 | 17:46:17.259 | Info | API trace 83: | <filereceiveallowed>true</filereceiveallowed> |
| 2023-09-13 | 17:46:17.259 | Info | API trace 83: | <surveyallowed>true</surveyallowed>           |

• Client Browser HAR File:

|                         | 0          | IK II Elements Console Sources Network Performance Memory Application Security >> ● 11 ▲ 45                                                                                                    | 🗖 69    | 13       | : ×      |
|-------------------------|------------|----------------------------------------------------------------------------------------------------|---------|----------|----------|
|                         | <i>C</i> 1 | ● 🖉 🍸 Q. 💆 Preserve log 🗌 Disable cache No throttling 🔻 🙃 🙏                                                                                                    |         |          | 0        |
|                         | 8          | Filter                                                                                                    | Has blo | cked o   | ookies   |
|                         | ~          | Blocked Requests 3rd-party requests                                                                                                    |         |          |          |
|                         | O          | Use large request rows Group by frame                                                                                                    |         |          |          |
|                         |            | Show overview                                                                                                    |         |          |          |
|                         |            | 10000 ms 20000 ms 30000 ms 40000 ms 50000 ms 60000 ms 70000 ms 80000 ms 90000 ms 100000 ms 110000 ms 120000                                                                                                    | 216 I   | 130000 m | is 14000 |
|                         |            |                                                                                                    |         |          |          |
|                         |            |                                                                                                    |         |          |          |
|                         | B          | Name X Headers Messages Initiator Timing                                                                                                    |         |          |          |
|                         |            | ClentAuditLog 🖉 Ali 🔻 surveyena 🕲                                                                                                    |         |          |          |
|                         | 0:0        | □ jon Data                                                                                                    |         | Lo       | Time     |
| L                       |            | ('data': ('backgroundBlurAllowed': flaise, 'captionEnabled': flaise, 'fileReceiveAllowed': flaise, 'logoFieNa websockity/ ('data': ('backgroundBlurAllowed': flaise, 'captionEnabled': flaise, 'fileReceiveAllowed': flaise, 'logoFieNa ('data': ('backgroundBlurAllowed': flaise, 'captionEnabled': flaise, 'fileReceiveAllowed': flaise, 'logoFieNa | me      | 457      | 23:27:   |
|                         |            | cmsuser1@acanotac                                                                                                    |         |          |          |
|                         |            |                                                                                                    |         |          |          |
| 174                     | 0          |                                                                                                    |         |          |          |
|                         |            |                                                                                                    | _       | _        |          |
| No one is sending video |            | \":true,\"recordingActive\":false,\"startTime\":\"2023-09-13T17:50:27Z\",\"streamingActive\":false \"su                                                                                                    | rveyEr  | habled\  | (":true) |
|                         |            |                                                                                                    |         |          |          |
|                         |            |                                                                                                    |         |          |          |
|                         |            |                                                                                                    |         |          |          |
|                         |            |                                                                                                    |         |          |          |
|                         |            |                                                                                                    |         |          |          |
|                         |            |                                                                                                    |         |          |          |
|                         |            |                                                                                                    |         |          |          |
|                         |            |                                                                                                    |         |          |          |
|                         |            |                                                                                                    |         |          |          |
|                         | 0          |                                                                                                    |         |          |          |
|                         | 0          |                                                                                                    |         |          |          |
|                         | $\sim$     | 5 meauste 4.7 kB trans                                                                                                    |         |          |          |
|                         |            | i Console What's New X                                                                                                    |         |          | ×        |
|                         | 0          | Highlights from the Chrome 116 update                                                                                                    |         |          | 0        |
|                         |            |                                                                                                    |         |          |          |

## callLegProfileTrace :

| pi/v1/callLegs/a66b7615-2848-44a4-bb69-e7be20877812/callLegProfileTrace<br>elated objects: <u>(apl/v1/callLegs/a66b7615-2848-44a4-bb69-e7be20877812</u><br>(apl/v1/callLegs/a66b7615-2848-44a4-bb69-e7be20877812 |                |                                 |                         |  |  |  |
|----------------------------------------------------------------------------------------------------|----------------|---------------------------------|-------------------------|--|--|--|
|                                                                                                    |                |                                 |                         |  |  |  |
| Object configuration                                                                                                    |                |                                 |                         |  |  |  |
|                                                                                                    |                | participantLabels               | true                    |  |  |  |
|                                                                                                    | callLegProfile | sipMediaEncryption              | optional                |  |  |  |
| profile                                                                                                    |                | telepresenceCallsAllowed        | false                   |  |  |  |
| scope: global                                                                                                    |                | sipPresentationChannelEnabled   | true                    |  |  |  |
| acober Broom                                                                                                    |                | bfcpMode                        | serverAndClient         |  |  |  |
|                                                                                                    |                | qualityMain                     | max1080p60              |  |  |  |
|                                                                                                    |                | qualityPresentation             | max1080p30              |  |  |  |
|                                                                                                    |                | name                            | Survey Call Leg Profile |  |  |  |
|                                                                                                    |                | participantLabels               | true                    |  |  |  |
|                                                                                                    |                | presentationContributionAllowed | true                    |  |  |  |
| profile                                                                                                    | asili asDeofia | muteOthersAllowed               | true                    |  |  |  |
| scope: coSpaceUser                                                                                                    | callegrotie    | videoMuteOthersAllowed          | true                    |  |  |  |
|                                                                                                    |                | disconnectOthersAllowed         | true                    |  |  |  |
|                                                                                                    |                | callLockAllowed                 | true                    |  |  |  |
|                                                                                                    |                | surveyOpsAllowed                | true                    |  |  |  |

If user see the error message which can be due to certificate issue or Service not reachable.

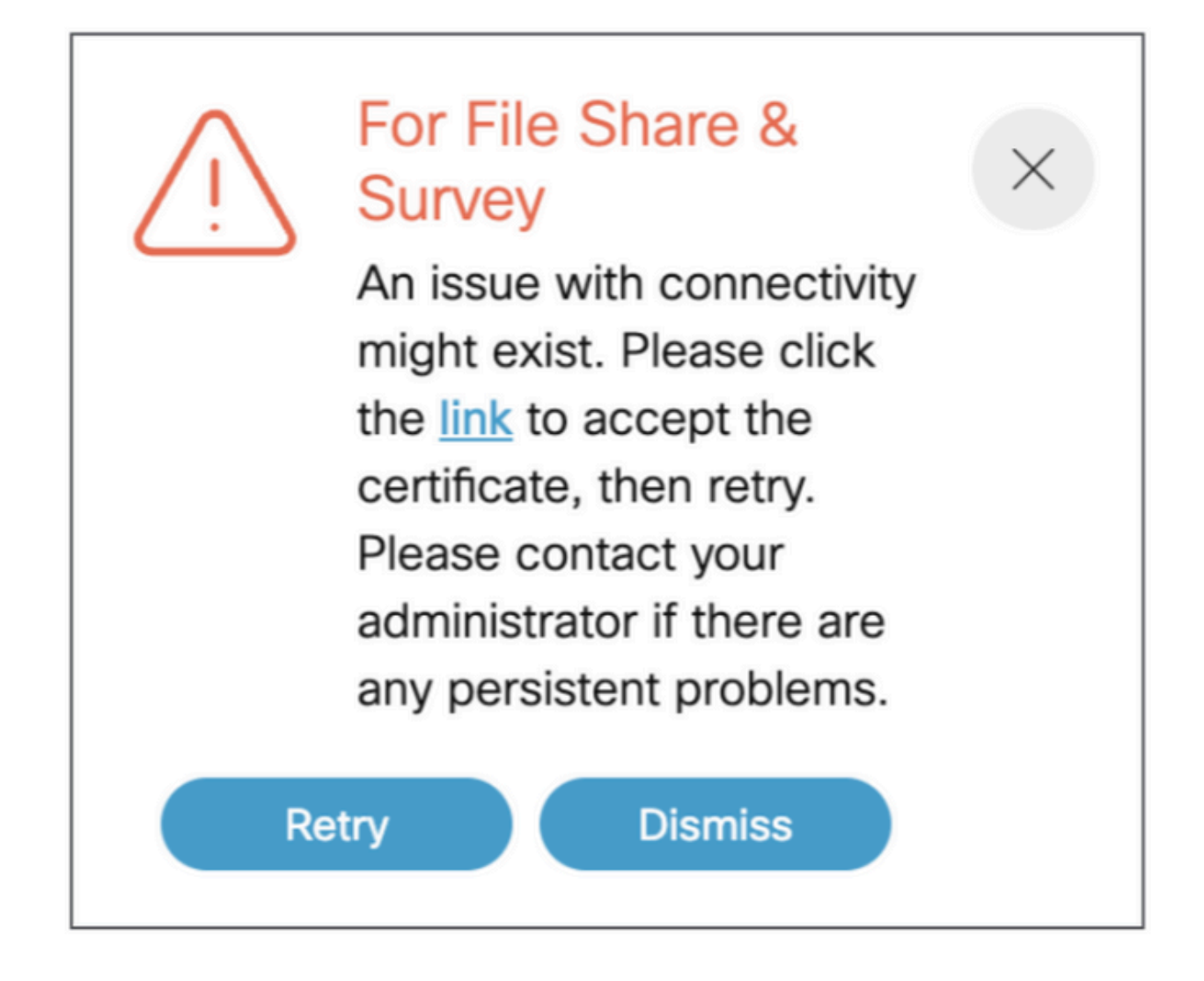

If you get this message than click on the "**link**" and it pops up to accept the certificate , once certificate accepted it shows {"ping": "pong!"} if no issues with connectivity.

# **Related Information**

CMS 3.8 Release Notes